# 数码师客户端操作手册

#### 目录

| —   | 安装登录           | 2  |
|-----|----------------|----|
| Ξ、  | 下载目录           | 8  |
| 三、  | 上传目录           | 9  |
| 四、  | 异常导入(仅技术支持有权限) |    |
| 五、  | 底片上传           |    |
| 六、  | 拍摄单列表          |    |
| 七、  | 任务列表           | 13 |
| 八、  | 传输列表           |    |
| 九、  | 系统日志           |    |
| +、  | 设置             | 17 |
| +—、 | 退出             |    |
| 十二、 | 常见问题说明         |    |

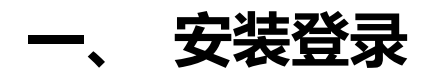

下载链接: http://www.vphotocloud.com/edit.php

- 1. Windows 版本点击安装程序 setup.exe, 安装客户端;
- 1) 双击 setup.exe, 选择语言;
- 2) 点击确定,选择安装目录,点击浏览,可以更换安装目录;
- 3) 点击下一步,选择附加任务:创建桌面图标、开机启动;
- 4) 点击下一步,点击安装;

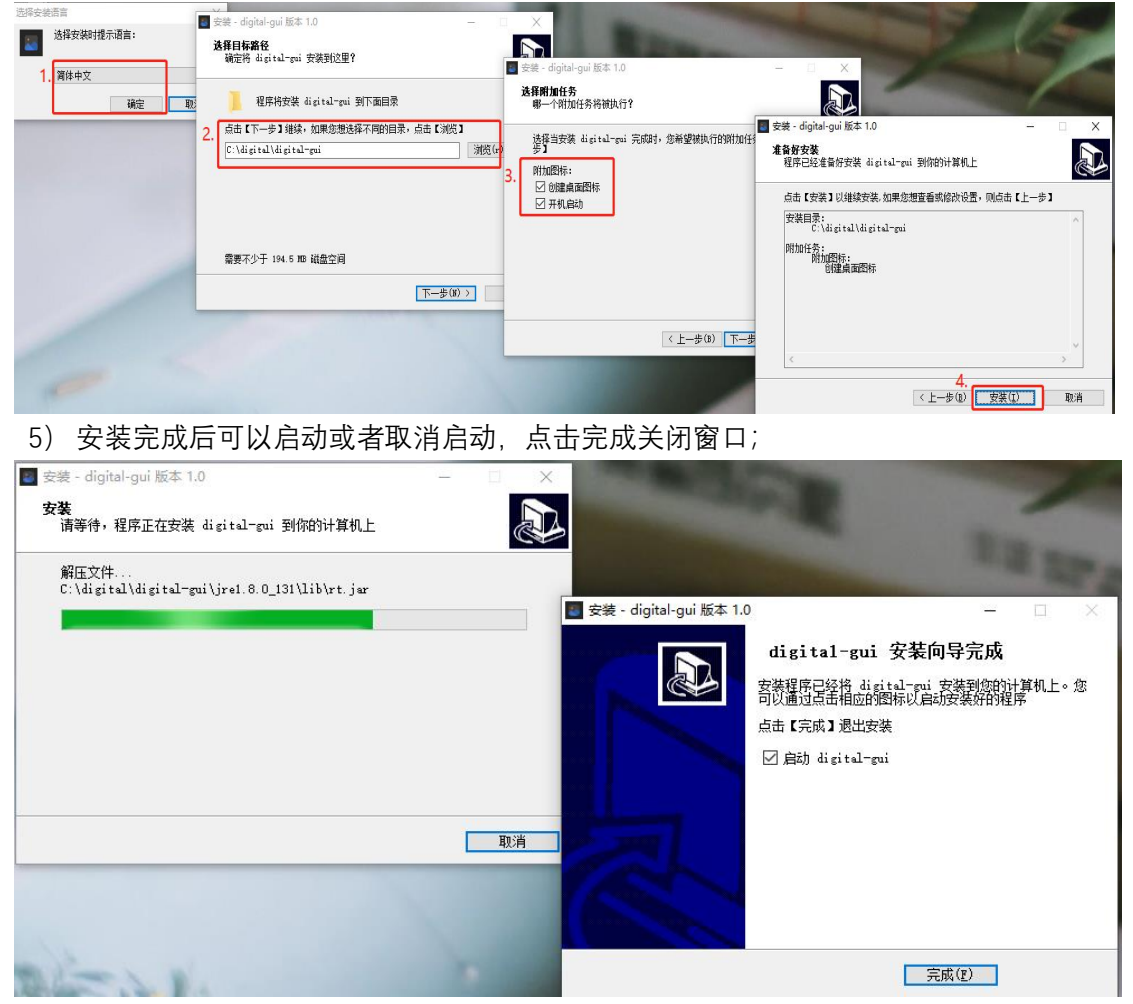

如果安装后启动时,提示有病毒,需要进入安全中心,将隔离的文件先还原,还原后再 重新启动客户端:

| 安            | 装                                                            | ×                                                                           |                        |
|--------------|--------------------------------------------------------------|-----------------------------------------------------------------------------|------------------------|
|              | 不能执行文件:<br>C:\digital\digital<br>CreateProcess 失<br>无法成功完成操作 | -gui\digital-gui.exe<br>败;代码 225.<br>5,因为文件包含病毒或潜在的垃圾软件。.                   |                        |
|              |                                                              | 确定                                                                          |                        |
| Wine         | dows 安全中心                                                    |                                                                             | - 🗆 X                  |
| $\leftarrow$ |                                                              |                                                                             |                        |
| =            |                                                              | ① 威胁历史记录                                                                    |                        |
| ŵ            | ≠面                                                           | 查看检测到的威胁和扫描详细信息。                                                            | 有什么疑问?<br>获取帮助         |
| 0            | 病毒和威胁防护                                                      | 上次扫描                                                                        |                        |
| R<br>R       | **户保护                                                        | ・・・・・・・・・・・・・・・・・・・・・・・・・・・・・・・・・・・・                                        | 帮助改进 Windows 安全中心      |
| (ip)         | 防火墙和网络保护                                                     | 的安全。                                                                        | 向我们提供反馈                |
| -            | 应用和浏览器绘制                                                     | 上八扫曲的间:2019/1/29 9:37 (快速扫描)<br>发现 0 个成化 4 0 %                              | 更改你的隐私设置               |
| _            | 沿各立全州                                                        | 扫描已持续 6 分钟 18 秒<br>27296 个文件已扫描。                                            | 查看和更改 Windows 10 设备的隐私 |
|              | 项目安主住<br>3.7.5 林台约01年(14)1月                                  |                                                                             | 设置。                    |
| ~            | 设备性能和运行状况                                                    | 检查出的威胁                                                                      | 隐私仪表板                  |
| £b.          | 家庭选坝                                                         | 检查出的威胁已隔离并且无法在你的设备上运行。这些威胁将定期删除。                                            | 隐私声明                   |
|              |                                                              | 全部删除                                                                        |                        |
|              |                                                              | Trojan:Win32/Bearfoos.AlmI     严重       2019/7/31 11:58 (已隔离)        查看详细信息 |                        |
|              |                                                              |                                                                             |                        |
|              |                                                              | <b>允许的威胁</b><br>允许的威胁是被标记为威胁但允许在设备上运行的项。                                    |                        |
|              |                                                              | 无威胁。                                                                        |                        |
| ŝ            | 设置                                                           | 查看完整历史记录                                                                    |                        |

防止数码师客户端 digital-gui.exe 被隔离,可以将文件添加到排除项中: 1) 打开 windows 安全中心,点击病毒和威胁防护,点击管理设置

| Windows 安全中心        |                                            | - • ×                      |
|---------------------|--------------------------------------------|----------------------------|
| $\leftarrow$        | ○ 病毒和威胁防护                                  |                            |
| =                   | 保护你的设备免受威励。                                | Windows 社区视频               |
| 命 主页                |                                            | 了解有关病毒和威胁防护的详细信息           |
| ⑦ 約54840.8030/8530* | ③ 当前威胁                                     | 有什么疑问?                     |
| 只 账户保护              | 当前没有威胁。<br>上次扫描时间: 2019/10/11 12:05 (快速扫描) | 这天和 <b>只</b> ## 由力         |
| (中) 防火墙和网络保护        | 发现 0 个威胁。<br>扫描已持续 2 分钟 14 秒               |                            |
| 应用和浏览器控制            | 15532 个文件已扫描。                              | 谁在保护我?                     |
| 旦 设备安全性             | 快速扫描                                       | III ARDE D'OBRET           |
| ◎ 设备性能和运行状况         | 归摘选项                                       | 帮助改进 Windows 安全中心          |
| 战 家庭选项              | 威胁历史记录                                     | 向我们提供反馈                    |
|                     |                                            | 20 14 (Andrews ( ) ( ) 100 |
|                     | ∞ "病毒和威胁防护"设置                              |                            |
|                     | 无需执行任何操作。                                  | 通看和UEDX WINDOWS TO UX解出加速器 |
|                     | 管理设置                                       | 開新和協会開設                    |
|                     |                                            | 關係和公式物理                    |
|                     | 3 病毒和威胁防护更新                                | 100 MC America             |
|                     | 保护定义已是最新。                                  |                            |
|                     | 上次更新时间: 2019/10/11 22:40                   |                            |
|                     | 检查更新                                       |                            |
|                     |                                            |                            |
|                     | 圖 勒索软件防护                                   |                            |
|                     | 无需执行任何操作。                                  |                            |
|                     | 管理勒索软件保护                                   |                            |
|                     |                                            |                            |

#### 2) 在排除项中点击添加或删除排除项;

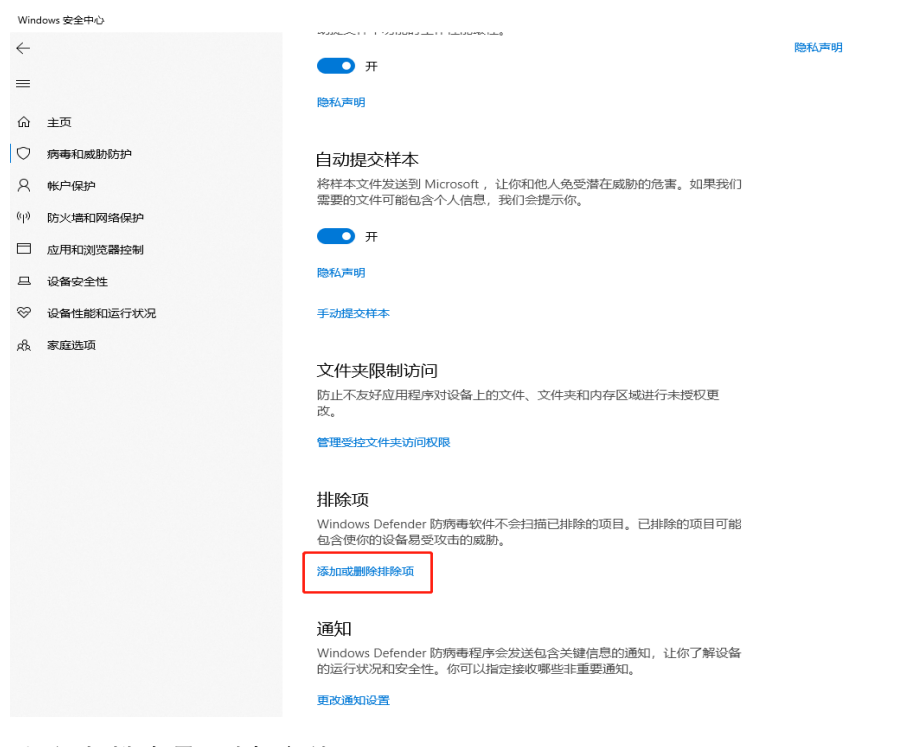

#### 3) 添加排除项,选择文件;

| Windows 安全中心        |                                                     | - 🗆 ×                         |
|---------------------|-----------------------------------------------------|-------------------------------|
| <<br>≡              | 排除项                                                 |                               |
| ー<br>命 主页           | 添加或删除需要从 Windows Defender 防病毒扫描中排除的项目。              | 有什么疑问?<br>获取帮助                |
| ○ 病毒和威胁防护           | 十 添加排除项                                             | 帮助改进 Windows 安全中心             |
| ※ 帐户保护 (中) 防火墙和网络保护 | C:\di 文件 ii-fat\digital-gui.exe ~                   | 向我们提供反馈                       |
| □ 应用和浏览器控制          | C\\di <sup>文件类型</sup> ii-online\digital-gui.exe ~   | 更改你的隐私设置                      |
| 旦 设备安全性             | 文件 进程<br>C\\digital\digital-quisuat1\digital-quisee | 查看和更改 Windows 10 设备的隐私<br>设置。 |
| ※ 设备性能和运行状况 ♣ 寫寫洗酒  | 文件                                                  | 隐私设置<br>隐私仪表板                 |
| N.H. SLANDARMAN     | C:\Program Files (x86)\2016激活工具\2016激活工具 V<br>文件    | 隐私声明                          |
|                     | C:\Users\Public\Downloads     ><br>文件夹              |                               |

#### 4) 找到客户端的安装路径,将 digital-gui.exe 文件添加到排除项中;

| 打开                                    |                                        |                  |            |        |                 |    | $\times$ |
|---------------------------------------|----------------------------------------|------------------|------------|--------|-----------------|----|----------|
| ← → ~ ↑ 📙 > 雌                         | ;电脑 > 本地磁盘 (C:) > digital > digital-gu | >                |            | ~ Ö    | 搜索"digital-gui" |    | Р        |
| 组织 ▼ 新建文件夹                            |                                        |                  |            |        |                 |    | ?        |
| 📰 图片 🛷 ^                              | 名称 ^                                   | 修改日期             | 类型         | 大小     |                 |    |          |
| PostP                                 | config                                 | 2019/9/16 22:08  | 文件夹        |        |                 |    |          |
| PostP                                 | db                                     | 2019/10/11 18:56 | 文件夹        |        |                 |    |          |
| vbox12139                             | jre1.8.0_131                           | 2019/9/16 22:08  | 文件夹        |        |                 |    |          |
| 未用                                    | 📙 lib                                  | 2019/9/29 20:10  | 文件夹        |        |                 |    |          |
| <ul> <li>OutDrive</li> </ul>          | 📙 logs                                 | 2019/10/11 18:24 | 文件夹        |        |                 |    |          |
| <ul> <li>OneDrive</li> </ul>          | 📙 mqtt                                 | 2019/10/11 18:54 | 文件夹        |        |                 |    |          |
| 🔜 此电脑                                 | vphotos                                | 2019/9/16 22:25  | 文件夹        |        |                 |    |          |
| 🧊 3D 对象                               | 🛃 digital-gui.exe                      | 2019/9/4 11:49   | 应用程序       | 111 KB |                 |    |          |
| 📕 视频                                  | unins000.dat                           | 2019/9/16 22:08  | 媒体文件(.dat) | 25 KB  |                 |    |          |
|                                       | unins000.exe                           | 2019/9/16 22:07  | 应用程序       | 772 KB |                 |    |          |
| □ 文档                                  | version                                | 2019/10/11 18:53 | 文件         | 1 KB   |                 |    |          |
|                                       |                                        |                  |            |        |                 |    |          |
| ♪ 音乐                                  |                                        |                  |            |        |                 |    |          |
| 三 桌面                                  |                                        |                  |            |        |                 |    |          |
| 🏪 本地磁盘 (C:)                           |                                        |                  |            |        |                 |    |          |
| 🛫 shared (\\10.3.                     |                                        |                  |            |        |                 |    |          |
| · · · · · · · · · · · · · · · · · · · |                                        |                  |            |        |                 |    |          |
| 文件                                    | 목(N): digital-gui.exe                  |                  |            | ~      | 所有文件 (*)        |    | $\sim$   |
|                                       |                                        |                  |            |        | 打开(0)           | 取消 |          |

Mac 版本:

压缩包解压后, 点击 start..command 会启动客户端, 如果提示 mac 终端访问文件没有权限, 解决方案如下:

1.进入 mac 的启动台,进入其他目录,打开终端;

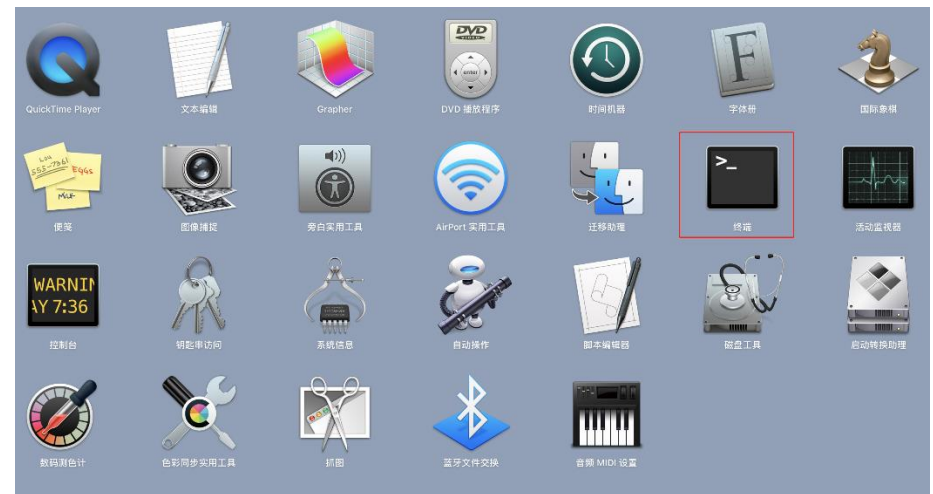

2.终端下先 cd 到客户端所在的目录下; 3.执行命令 chmod a+x start.command;

|                                                                                                    | 🛅 digital-gui — -bash — 80×24                                                                                                    |   |
|----------------------------------------------------------------------------------------------------|----------------------------------------------------------------------------------------------------|---|
| Last login: Mon Oct 28 1<br>[frankdeMacBook-Pro-2:~ c<br>[frankdeMacBook-Pro-2:dig<br>frankdeMacBook-Pro-2:dig | l7:55:15 on ttys000<br>cooker\$ <mark>cd /Users/cooker/Downloads/digital-gui</mark><br>gital-gui cooker\$ <mark>chmod a+x start.command</mark><br>gital-gui cooker\$∐ | ] |
|                                                                                                    |                                                                                                    |   |
|                                                                                                    |                                                                                                    |   |
|                                                                                                    |                                                                                                    |   |

4.再点击 start..command 启动客户端;

| 名称            |
|---------------|
| config        |
| config.conf   |
| digital-gui   |
| 🕨 🚞 jre       |
| 🕨 🚞 lib       |
| logs          |
| Matt Matt     |
| start.command |
| version       |
|               |

同时还会启动一个 start.command 的窗口,关闭该窗口不会影响客户端工作;

|                                                             | ☆ cooker — start.command — 80×24                                                                                         |
|-------------------------------------------------------------|----------------------------------------------------------------------------------------------------|
| Last login: Mon Aug 12<br>frankdeMacBook-Pro-2:~<br>: exit: | 11:18:09 on ttys000<br>cooker\$ /Users/cooker/Downloads/digital-gui/start.command                                        |
| /Users/cooker/Download                                      | s/digital-gui<br>{"localName":"vp-b-digital-7c8c587cf8-gkcgc","code":0,"dat                                              |
| a":{"bin":[],"libs":["                                      | http://bkwft01.oss-cn-hangzhou.aliyuncs.com/upload/digital                                                               |
| load/digital/release/m                                      | etadata-extractor-2.11.0.jar", "http://bkwft01.oss-cn-hangz                                                              |
| ,"port":8080,"commitMd                                      | d/digital/felease/xmpcore-5.1.3.jar"j,"version":"v1.11./"}<br>5":"723c6afd55aca7bd391a553ffa583fb8f8746218 - 93d4fd373bd |
| 9de00cf626c915ba3cfb57<br>0.01 - (HEAD detached             | 6f733b3","localAddr":"172.20.47.94","version":"release/1.5<br>at 93d4fd3)"}                                              |
| update success<br>logout                                    |                                                                                                    |
| Saving session                                              | ory                                                                                                    |
| saving historytr                                            | uncating history files                                                                                                   |
| 「进程已完成1                                                     |                                                                                                    |
|                                                             |                                                                                                    |
|                                                             |                                                                                                    |

5.打开 mac 客户端前, 请确认 mac 上的代理是否已关闭:

1) 打开启动台,再打开系统偏好设置,打开网络,在网络界面打开高级:

|                                             | 网络                                                  | Q. 搜索                           |
|---------------------------------------------|-----------------------------------------------------|---------------------------------|
| 位置                                          | : 自动                                                | 0                               |
| ● Wi-Fi<br>已连接<br>● ipsec.vphotos.cn<br>已连接 | 状态: <b>已连接</b><br>"Wi-Fi"已连接至"Vph<br>为 10.3.164.32。 | 关闭 Wi-Fi<br>otoWiFi-5G",其 IP 地址 |
| ● <b>蓝牙 PAN</b>                             | 网络名称: VphotoWiFi-5G                                 | •                               |
| ● MT65xxeloader<br>未配置                      | ✓ 自动加入此网络                                           |                                 |
| ● USB 10/00 LAN 〈 · · · 〉<br>未连接            | 问问加入新网络<br>将自动加入已知网络。<br>得不手动选择网络。                  | 。如果没有已知网络,您将不                   |
| ● <b>雷雳网桥</b><br>未连接                        |                                                     |                                 |
| • freevpn.pw<br>未连接                         |                                                     |                                 |
| + - *                                       | ☑ 在菜单栏中显示 Wi-Fi 状态                                  | 高级 ?                            |

#### 2) 将代理中的所有勾都去选;

| 🧼 Wi-Ei    |              |        |           |       |  |
|------------|--------------|--------|-----------|-------|--|
|            | Wi-Fi TCP/IP | DNS WI | NS 802.1X | 代理 硬件 |  |
| 请选择一个协议    | (进行配置:       |        |           |       |  |
| ✓ 自动发现代    | ;理           |        |           |       |  |
| □ 自动代理配    | 置            |        |           |       |  |
| 网页代理(F)    | HTTP)        |        |           |       |  |
| ✓ 安全网页代    | ;理 (HTTPS)   |        |           |       |  |
| FTP 代理     |              |        |           |       |  |
| SOCKS 代目   | 理            |        |           |       |  |
| □ 流代理 (RT  | TSP)         |        |           |       |  |
| Gopher ft3 | 埋            |        |           |       |  |
| 🗌 不包括简单主   | E机名          |        |           |       |  |
| 忽略这些主机与    | 域的代理设置:      |        |           |       |  |
|            |              |        |           |       |  |
|            |              |        |           |       |  |
|            |              |        |           |       |  |

6) Windows 版本打开客户端文件所在位置,点击 unins000.exe,可以卸载安装程序;

| 查看                             |                 |            |        |
|--------------------------------|-----------------|------------|--------|
| 电脑 > 本地磁盘 (C:) > digital > dig | gital-gui →     |            |        |
| 名称                             | 修改日期            | 类型         | 大小     |
| 📙 config                       | 2019/7/30 10:43 | 文件夹        |        |
| jre1.8.0_131                   | 2019/7/30 10:43 | 文件夹        |        |
| 📙 lib                          | 2019/7/30 10:44 | 文件夹        |        |
| 📙 logs                         | 2019/7/30 10:44 | 文件夹        |        |
| 🐻 digital-gui.exe              | 2019/5/13 19:37 | 应用程序       | 111 KB |
| unins000.dat                   | 2019/7/30 10:43 | 媒体文件(.dat) | 24 KB  |
| unins000.exe                   | 2019/7/30 10:30 | 应用程序       | 772 KB |
| version                        | 2019/7/30 10:44 | 文件         | 1 KB   |

2. 登录客户端:

ıi

1) 输入手机号密码登录,可以勾选记住密码,点击重置会清空账号信息;

| VPhoto数码师工具 | 2  | <br>) × | < |
|-------------|----|---------|---|
|             | 登路 |         |   |
|             |    |         |   |

3) 点击切换为验证码登录: 输入手机号, 获取验证码后登录客户端;

| WPhoto数码师工具                                | <u></u> | × |
|--------------------------------------------|---------|---|
|                                            |         |   |
| 文迎使用Vphoto数码师系统                            |         |   |
| 手机号码                                       |         |   |
| また、 日本 日本 日本 日本 日本 日本 日本 日本 日本 日本 日本 日本 日本 |         |   |
|                                            |         |   |
| 切换喀码登陆                                     |         |   |

- 3. 登录后如果再点击启动客户端后,之前登录的客户端会自动退出;
- 登录进入客户端后,左上角会显示登录者信息,下方会显示客户端所在目录的磁盘空间 使用情况:已使用空间/总空间:点击切换左侧的目录,已使用空间会刷新;如果本地磁 盘空间满了,请手动删除客户端工作目录下的部分文件;

| ■ VPhoto数码师工具   | - 🗆 X                                                                                                    |
|-----------------|----------------------------------------------------------------------------------------------------|
|                 | 清除日志                                                                                                    |
|                 | 2019-07-29 16:41:04 【Upload】 fs success 617                                                                                                    |
| 欢迎您: testhy     | C:\digital\digital-gui-fat\digital-gui\vphotos\Undefined\OD20190729161133046670\vbox11150_5B1A0597_                                                                                             |
|                 | 204522_small.JPG                                                                                                    |
| 118.66G/231.55G | 2019-07-29 16:41:05 [Upload] fs success 208                                                                                                    |
| 下载目录            | C:\digital\digital-gui-+at\digital-gui +at\digital-gui\vpnotos\Unde+ined\U020190/29161133046670\vbox11150_581A0598_<br>204522_small.JPG<br>2019-07-29 16:41:66 [Download] success 1564389666016 |
| 上传目录▶           | C:\digital\digital-gui-fat\digital-gui\vphotos\RealTime\2019-07\2019-07-29_0D20190729161133046670\v<br>box12071\vbox12071_5B1A0597_204522_small_3b9c0281_V.JPG                                  |
|                 | 2019-07-29 16:41:06 [Download] success 1564389666081                                                                                                    |
| 开吊守八            | C:\d1g1tal\d1g1tal-gu1-fat\d1g1tal-gu1\vpnotos\Keal\1me\2019-0/\2019-0/-29_OD20190/291611330466/0\v                                                                                             |
|                 | 2012-07-20 16:52:48 [In]oad] fs success 274                                                                                                    |
| 底片上传            | <pre>C:\digital/digital-gui-fat\digital-gui\vphotos\Undefined\0D20190729161133046670\vbox11150_5B1A0597_ 204522 small.JPG</pre>                                                                 |
| 拍挥单列表           | 2019-07-29 16:52:48 【Upload】 fs success 176                                                                                                    |
| 10192-7-7-742   | C:\digital\digital-gui-fat\digital-gui\vphotos\Undefined\OD20190729161133046670\vbox11150_5B1A0598_<br>204522_small.JPG                                                                         |
| 传输列表            | 2019-07-29 16:59:20 [Upload] fs success 231                                                                                                    |
|                 | C:\digital\digital-gui-fat\digital-gui\vphotos\Undefined\0D20190729161133046670\vbox11150_5B1A0547_                                                                                             |
| 系统日志            | 202535_small.jpg                                                                                                    |
|                 | 2019-0/-29 1/:00:30 [UPIOAd] SUCCESS 142 1001<br>C:\digital\digital gui fat\digital gui\upbatas\Upload\DectD\teaesfam\upbatas\Upload\DectD\teaesfam\upbatas                                     |
|                 | C. (digital (digital-gui-fat (digital-gui (vphotos (dpidad (PostP (transfer (VD0X120/1_361A039/_204322_smail)))<br>] 3h9c0281 V. JPG                                                            |
|                 | 2019-07-29 17:00:37 [Upload] success 86 1052                                                                                                    |
| içe             | C:\digital\digital-gui-fat\digital-gui\vphotos\Upload\PostP\transfer\vbox12071_5B1A0598_204522_smal                                                                                             |

二、 下载目录

1. 数码师:点击下载目录,选择原图,会进入 RealTime 目录,打开时间文件夹->订单号

| VPhoto数码师工具     | - 🗆 X                                                                      | No. of Concession, name |
|-----------------|----------------------------------------------------------------------------|-------------------------|
|                 | 上传完成 下载完成 正在上传 正在下载                                                        |                         |
| 欢迎您: testhy     |                                                                            |                         |
| 115 746/231 556 | 1 vbox1207 22455 2019-09 100% 8.0MB/s 完成                                   |                         |
| 下载目录▼           | 2                                                                          |                         |
| 原图              |                                                                            |                         |
| 精选              |                                                                            | ^ (                     |
| 上传目录▶           |                                                                            |                         |
| 异常导入            |                                                                            |                         |
| 底片上传            | b<br>← → ▽ ↑   ★地磁曲 (C:) → digital → digital-gui-uat1 → vphotos → RealTime | <i>م</i>                |
| 拍摄单列表           | 7 圓 文档 # ^ 名称                                                              |                         |
| 任务列表            | 8 ■ 図片 オ Ltransfer 2019/9/16 16:55 文件夹<br>0910 2019-09 2019/9/16 16:54 文件夹 |                         |
| 传输列表            | 92019-092019-08 2019/9/10 16:03 文件夹                                        |                         |
| 系统日志            | 10 PostP                                                                   |                         |
|                 | ● OneDrive<br>■ 此电脑                                                        |                         |

文件夹->V 盒编号文件夹, 该文件夹下会显示摄影师当天拍的所有照片;

2.剪辑师: 点击下载目录, 选择原图, 会进入 RealTime 目录, 打开时间文件夹->订单号文件夹->V 盒编号文件夹->small 文件, 该文件夹下会显示摄像师拍的所有素材;

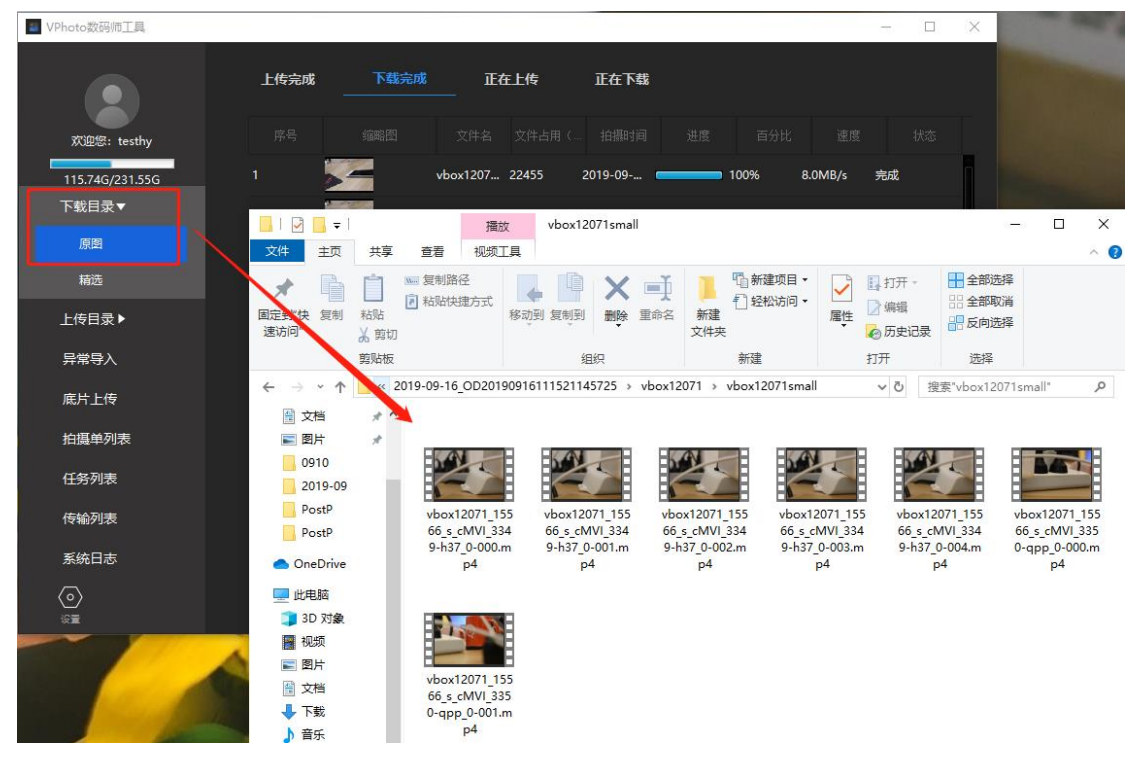

Ξ. 上传目录

1. 数码师:

1) 调图: 数码师修片后通过 LR 软件导出到直传 postp 目录中或者将修过的图片放入直传

postp 文件夹中, 客户端会自动上传照片到调图相册;

| Martin VPhoto数码师工具      |                              |                                            |                                            |                                                                                                    |                                                | -                                                                                                    |                                                |                                                |                                                                                                    |                                                |
|-------------------------|------------------------------|--------------------------------------------|--------------------------------------------|----------------------------------------------------------------------------------------------------|------------------------------------------------|----------------------------------------------------------------------------------------------------|------------------------------------------------|------------------------------------------------|----------------------------------------------------------------------------------------------------|------------------------------------------------|
|                         | 上传完成 下                       | 载完成 正7                                     | 王上传 正                                      | 在下载                                                                                                    |                                                |                                                                                                    |                                                | 7                                              |                                                                                                    | 1                                              |
| 欢迎您: testhy             |                              |                                            |                                            |                                                                                                    |                                                |                                                                                                    |                                                |                                                | No. of Lot of Lot of Lo |                                                |
| 118 036 /231 556        | 1 vbox1207                   | 1 718                                      | 0.0 %                                      |                                                                                                    | 等待 前                                           |                                                                                                    | L£                                             |                                                |                                                                                                    | 12 14                                          |
| 下載日录                    | 📕 I 🖓 📕 🖛 I                  | 管理                                         | PostP                                      |                                                                                                    |                                                |                                                                                                    |                                                |                                                | -                                                                                                    | - 🗆 🗙                                          |
| 1-36 - 38               | 文件 主页 共享                     | 查看 图片工具                                    |                                            | _                                                                                                    |                                                |                                                                                                    |                                                |                                                |                                                                                                    | ~ 🔞                                            |
| 上传目录▼                   | ← → ~ ↑                      | 电脑 → 本地磁盘 (C:)                             | > digital > digi                           | ital-gui-fat → digit                                                                                           | al-gui > vphotos                               | > Upload > Po                                                                                                    | stP →                                          | ~ Ū                                            | 搜索"PostP"                                                                                                    | م                                              |
| 直传PostP                 | ★ 快速访问                       |                                            |                                            |                                                                                                    |                                                |                                                                                                    |                                                |                                                |                                                                                                    |                                                |
| 精选Refine                | 📃 桌面 🛛 🖈                     |                                            | <b>Marine</b>                              | e- Classer                                                                                                    | and the second second                          |                                                                                                    |                                                |                                                | An office of the                                                                                                    | - To make and be                               |
| 精修Final                 | 🔸 下载 🛷                       |                                            |                                            | S 0 0                                                                                                    | 0.1.1.1.14                                     |                                                                                                    |                                                | - ANA                                          |                                                                                                    |                                                |
| 异常导入                    | 型 文档 ★ ■ 图片 ★ ■ 2019-07      | ВАК                                        | transfer                                   | vbox12071_IM<br>G_0092_613799<br>small 3b9c023                                                                 | vbox12071_IM<br>G_0212_119462<br>small_3b9c023 | vbox12071_IM<br>G_0218_960424<br>small 3b9c023                                                                                                    | vbox12071_IM<br>G_0248_755988<br>small 3b9c023 | vbox12071_IM<br>G_0256_586238<br>small 3b9c023 | vbox12071_IM<br>G_0265_243975<br>small_3b9c023                                                                                                    | vbox12071_IM<br>G_0298_182828<br>small_3b9c023 |
| 底片上传                    | PostP                        |                                            |                                            | e_V.JPG                                                                                                    | e_V.JPG                                        | e_V.JPG                                                                                                    | e_V.JPG                                        | e_V.JPG                                        | e_V.JPG                                                                                                    | e_V.JPG                                        |
| 拍攝单列表                   | vbox12071large<br>新建文件夹      | 7 22                                       | -                                          | E                                                                                                    |                                                | -                                                                                                    |                                                | ( the second                                   |                                                                                                    |                                                |
| 传输列表                    | <ul> <li>OneDrive</li> </ul> | vbox12071_IM                               | vbox12071_IM                               | vbox12071_IM                                                                                                   | vbox12071_IM                                   | vbox12071_IM                                                                                                    | vbox12071_IM                                   | vbox12071_IM                                   | vbox12071_IM                                                                                                    | vbox12071_IM                                   |
| 系统日志                    | 世电脑<br>3D 对象                 | G_0300_376265<br>_small_3b9c023<br>e_V.JPG | G_0323_962102<br>_small_3b9c023<br>e_V.JPG | G_0332_978100<br>_small_3b9c023<br>e_V.JPG                                                                     | G_0334_894657<br>_small_3b9c023<br>e_V.JPG     | G_0344_723321<br>_small_3b9c023<br>e_V.JPG                                                                                                    | G_0354_449398<br>_small_3b9c023<br>e_VJPG      | G_0426_977360<br>_small_3b9c023<br>e_V.JPG     | G_0428_934940<br>_small_3b9c023<br>e_V.JPG                                                                                                    | G_0434_978132<br>_small_3b9c023<br>e_V.JPG     |
| $\langle \circ \rangle$ | 📰 视频                         | -                                          |                                            |                                                                                                    | CAPE TO D                                      |                                                                                                    | Distances of Children                          | -                                              |                                                                                                    |                                                |
| ic m                    | ■ 图片                         | a series of a series                       | AT A                                       | State of the second second second second second second second second second second second second second second | 34                                             | State of Street, Street, Stree | - SAC                                          | <u> </u>                                       | MARK NO.                                                                                                    |                                                |
| No A                    | 🛗 文档                         | vbox12071 IM                               | vbox12071 IM                               | vbox12071 IM                                                                                                   | vbox12071 IM                                   | vbox12071 IM                                                                                                    | vbox12071 IM                                   | vbox12071 IM                                   | vbox12071 IM                                                                                                    |                                                |
|                         | 🔸 下载                         | G_0444_401770                              | G_0483_633675                              | G_0590_565677                                                                                                  | G_0622_273533                                  | G_0625_806887                                                                                                    | G_0646_625005                                  | G_0677_788227                                  | G_0709_053755                                                                                                    |                                                |
|                         | ♪ 音乐                         | _small_3b9c023<br>e VJPG                   | _small_3b9c023<br>e_V.JPG                  | _small_3b9c023<br>e_VJPG                                                                                       | _small_3b9c023<br>e_VJPG                       | _small_3b9c023<br>e VJPG                                                                                                    | _small_3b9c023<br>e_VJPG                       | _small_3b9c023<br>e_VJPG                       | _small_3b9c023<br>e V.JPG                                                                                                    |                                                |
|                         | ■ 果町<br>ま 本地球会(C))           |                                            |                                            |                                                                                                    |                                                | _                                                                                                    |                                                |                                                |                                                                                                    |                                                |
|                         |                              |                                            |                                            |                                                                                                    |                                                |                                                                                                    |                                                |                                                |                                                                                                    |                                                |

2)精选: 自营订单将 realtime 中原图上传到精选 Refine 目录中, 数码师客户端会自动下载大图、底片、RAW 格式的素材到 digital\_gui \vphotos\ReFine 目录中, 或者直接点击下载目录中的精选会直接进入该目录:

| NPhoto数码师工具     | - 🗆 X                                                                                                    |
|-----------------|----------------------------------------------------------------------------------------------------|
|                 | 清除日志                                                                                                    |
|                 | 2019-08-12 14:10:12 [Download] success 1565590212558                                                                                                    |
| 欢迎您:钱海燕 测试      | C:\digital\digital-gui-fat\vphotos\RealTime\2019-08\2019-08-12_0D20190812103441892367\vbox12071\vbo                                                                                                    |
|                 | x12071_IMG_9823_141038_small_3b9c045d_V.JPG                                                                                                    |
| 120.28G/231.55G | 2019-08-12 14:10:14 [Download] success 1565590214153                                                                                                    |
| 下载目录            | C:\digital\digital-gui-tat\vphotos\RealTime\2019-08\2019-08-12_OD20190812103441892367\vbox12071\vbo                                                                                                    |
|                 | X120/1_1MG_9824_141039_5Mall_309C0456_0.1PG                                                                                                    |
| 上传目录▼           | 2019-0612 (10-11-11)/digital_gui_fat/vnhotos/Refine/2019-08/2019-08-12 0D201908121083441802367/vhov12071/large                                                                                                    |
| 吉住DD            | Vbox12071 IMG 9823 141038 small 3b9c045d V.JPG                                                                                                    |
| 且作PostP         | 2019-08-12 14:11:31 [Download] success 1565590291208                                                                                                    |
| 精选Refine        | C:\digital\digital-gui-fat\vphotos\ReFine\2019-08\2019-08-12_0020190812103441892367\vbox12071\large<br>\vbox12071 IMG 9824 141039 small 3b9c045d V.JPG                                                                                                    |
| 精修Final         | 2019-08-12 14:11:31 [Download] success 1565590291301                                                                                                    |
|                 | C:\digital\digital-gui-fat\vphotos\ReFine\2019-08\2019-08-12_0D20190812103441892367\vbox12071\origi                                                                                                    |
| 异常导入            | nal\vbox12071_IMG_9823_141038_small_3b9c045d_V.JPG                                                                                                    |
|                 | 2019-08-12 14:11:31 [Download] success 1565590291326                                                                                                    |
| 底片上传            | C:\digital\digital-gui-fat\vphotos\ReFine\2019-08\2019-08-12_OD20190812103441892367\vbox12071\origi                                                                                                    |
|                 | nal/vbox120/1_lWG_9824_141039_small_3090045G_V.JPG                                                                                                    |
| 拍摄单列表           | 019-08-12 14:11:31 UV0WIII080 SULLESS 1505590291440                                                                                                    |
|                 | $h_{0}$ ( $h_{0}$ ) ( $h_{0}$ ) ( $h_{0}$ |
| 1 使制列表          | 2019-08-12 14:11:31 [Upload] success 0 0                                                                                                    |
| 爱体口士            | C:\dig1tal\digital-gui-fat\vphotos\Upload\ReFine\vbox12071_IMG_9823_141038_small_3b9c045d_V.JPG                                                                                                    |
| 示死口心            | 2019-08-22 14:11:31 [Download] success 1565590291528                                                                                                    |
| $\bigcirc$      | C:\digital_digital-gui-fat\vphotos\ReFine\2019-08\2019-08-12_0D20190812103441892367\vbox12071\raw\v                                                                                                    |
|                 | box12071_INC_9824_141039_3b9c045d_V.CR2                                                                                                    |
|                 | 2819-88-12 14 11-31 [lin]nar] surcess A A                                                                                                    |
|                 | ← → < ↑ 🚺 vphotos > ReFine > 2019-08 > 2019-08-12_OD20190812103441892367 > vbox12071 V 0 搜索:vbox12071*                                                                                                    |
|                 | ◆下號 x 2 名称 ^ 修改日期 类型 大小                                                                                                    |
|                 | 圖文档 ★ large 2019/8/12 14:11 文件夹                                                                                                    |
|                 | ■ 图片 メ griginal 2019/8/12 14:11 文件共                                                                                                    |
|                 | _ logs raw 2019/8/12 14:11 文件夹                                                                                                    |
|                 | PostP                                                                                                    |

3) 精修: 数码师取相应照片精修后上传到精修 Final 目录中, 客户端会自动上传照片到 精修相册;

2. 剪辑师:

1) 剪辑师取 small 文件夹中的素材通过 pr 软件导出 edl 或 xml 文件上传到 postp 目录中,客户端上传后提片,提片成功后会自动下载 larger 文件到对应订单的 larger 文件夹中;

2) 从 larger 文件中取素材剪辑后再上传到 postp 目录中,客户端会自动上传成片到调 图相册;

备注:剪辑师上传目录中只显示直传 postp

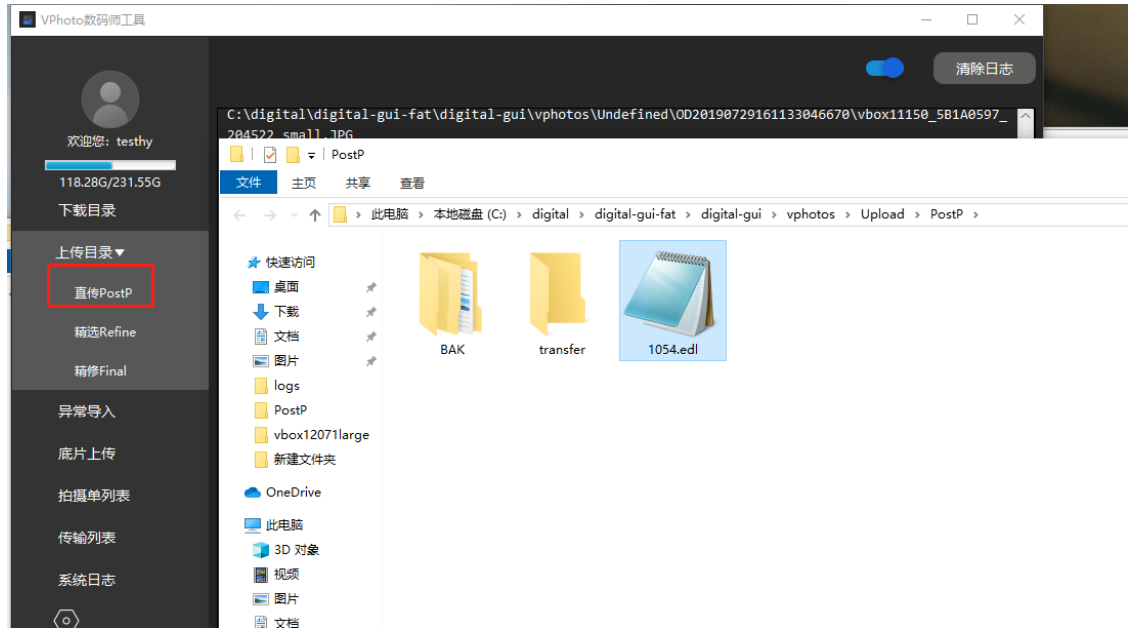

### 四、 异常导入 (仅技术支持有权限)

点击异常导入,进入 Undefined 文件夹,在文件夹内建立相应的文件夹, 拷入照片到该文件 夹内, 再在后台操作照片异常处理流程, 客户端会自动上传照片到相应的相册中;

| /Photo数码师工具     |                                                 |                                   |                                    |               |                                    |
|-----------------|-------------------------------------------------|-----------------------------------|------------------------------------|---------------|------------------------------------|
| 欢迎您: testhy     | C:\digital\digital-gui<br>204522_small.JPG      | -fat\digital-gui\vphotos\Unde     | fined\0D201907291611               | L33046670\vbo | <b>)</b> 清除日;<br>px11150_5B1A0597_ |
| 118.29G/231.55G | <mark>↓   ♪ ↓</mark> ↓ Undefined<br>文件 主页 共享    | 查看                                |                                    |               |                                    |
| 下载目录            | ← → ◇ ↑ 🔒 > 此目                                  | ]脑 > 本地磁盘 (C:) > digital > digita | al-gui-fat → digital-gui →         | vphotos > U   | ndefined                           |
| 上传目录▶           | ★ 快速访问                                          | 名称                                | 修改日期                               | 类型            | 大小                                 |
| 异常导入            | ◆<br>下載<br>★                                    | OD20190726140308895926            | 2019/7/26 15:09<br>2019/7/29 16:58 | 义件夹<br>文件夹    |                                    |
| 底片上传            | ■ 又曰                                            |                                   |                                    |               |                                    |
| 拍摄单列表           | PostP                                           |                                   |                                    |               |                                    |
| 传输列表            | <ul> <li>局 新建文件夹</li> <li>▲ OneDrive</li> </ul> |                                   |                                    |               |                                    |
| 系统日志            | 📃 此电脑<br>🧊 3D 对象                                |                                   |                                    |               |                                    |
|                 | 🜉 初频                                            |                                   |                                    |               |                                    |

## 五、 底片上传

说明: 登录客户端的账号是剪辑师角色会显示该按钮; 点击底片上传, 会进入 Origin 文件夹;

用途:如果该账号有摄影师角色,登录后会拉取该摄像师最近3天的所有拍摄任务,每 个拍摄任务会自动建立对应版权的文件夹,摄像师可以将相机中的视频底片拷贝到对应的版 权文件内,客户端会自动上传视频底片到后台相册中;

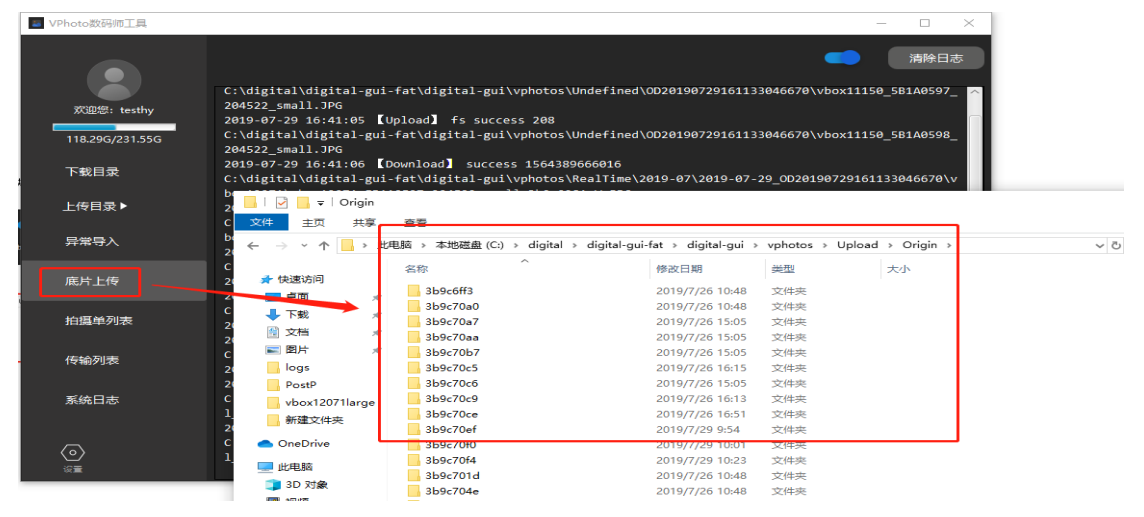

### 六、 拍摄单列表

- 补修功能:影响云管家协作订单相册规则过期后,需要在拍摄单列表中找到对应的拍摄 单,勾选点击补修后再上传素材;
  - 1) 点击拍摄单列表, 会显示该数码师/剪辑师名下的所有拍摄单;

2)可以通过拍摄单号/拍摄主题/拍摄地址/拍摄时间进行查询,点击重置会清空搜索条件;

3) 如果相册规则过期(超过15天),勾选对应的拍摄单以后,点击补修,会更新规则 时间,数码师重新上传素材,会进入到相册中;

4) 点击查询或者切换左侧 tab 栏目重新进入拍摄单列表, 会刷新拍摄单列表;

| ■ VPhoto数码师工具   |       |              |               |          |       |                   | - 0           | ×     |
|-----------------|-------|--------------|---------------|----------|-------|-------------------|---------------|-------|
| 交迎祭: testhy     | 拍摄单号  |              | 暴主题           | 白摄地址     | 开始拍摄时 | 结束拍摄时 圖 查询        | 重置            | 补修    |
| 118.58G/231.55G |       |              |               |          |       |                   |               |       |
| 下载日金            | so:   | 201907291758 | 测试0729-1757-图 | 片 上海     | 特让他热  | 2019-07-29 09:00: | 2019-07-29 18 | 3:00: |
|                 | so:   | 201907291611 | 测试07          |          |       | × <sub>00:</sub>  | 2019-07-29 18 | 3:00: |
| 上传日录▶           | so:   | 201907291446 | Wido; 🚺       | 拍摄单补修成功! |       | 00:               | 2019-07-29 18 | 3:00: |
| 异常导入            | so:   | 201907291427 | 测试07          |          |       | 确定 00:            | 2019-07-29 18 | 3:00: |
| 底片上传            | so:   | 201907291021 | 测试0729-1021-图 | 片 上海     | 645   | 2019-07-29 09:00: | 2019-07-29 18 | 3:00: |
| 拍摄单列表           | so:   | 201907261032 | 测试0726-1032-视 | 频 上海     | 认为    | 2019-07-26 09:00: | 2019-07-26 18 | 3:00: |
| 供给利害            | V so: | 201907121706 | 是的是的稍等        | 上海       | 反帝反封的 | 2019-07-12 09:00: | 2019-07-12 18 | 3:00: |
| 177807978       |       |              |               |          |       |                   |               |       |
| 系统日志            |       |              |               |          |       |                   |               |       |
| <u>کی</u><br>او |       |              |               |          |       |                   |               |       |

七、 任务列表

 影像云管家或自营订单:如果摄影师拍摄时有上传底片或 RAW 格式照片,数码师可以 进入任务列表,找到对应任务勾选后,点击补传 RAW 与底片,客户端会下载底片与 RAW;

| NPhoto数码师工具     |                                                            | - 🗆 X                     |
|-----------------|------------------------------------------------------------|---------------------------|
| 交迎您: testhy     | 输入关键字 <b>查询 重置</b>                                         | 补传RAW与底片                  |
| 127.82G/231.55G |                                                            |                           |
| 下载目录▶           | 测试1011-1551好友协作 TKTA20191011155947736094 测试1011-1551好友协作   | 2019-10-11 15:51:00 ~ 201 |
| 上传目录▶           | 📝 测试1011-1654-协作 TKTA20191011165832299755 测试1011-1654-协作   | 2019-10-09 16:54:00 ~ 201 |
| 异常导入            | - 派武0920 記載功 ×                                             | 2019-09-20 09:00:00 ~ 201 |
| 底片上传            | □ 观试0920 [测试1011-1654-协作]补传成功,开始下载!<br>RAW数量 0             | 2019-09-20 09:00:00 ~ 201 |
|                 | Uriginal應片数量: 5<br>通知式0920                                 | 2019-09-20 09:00:00 ~ 201 |
| 拍摄单列表           | □ 测试0919-1032-图片 TKTA20190919103506556609 测试0919-1032-图片   | 2019-09-19 09:00:00 ~ 201 |
| 任务列表            | □ 测试0919-1032-图片 TKTA20190919103326365211 测试0919-1032-图片   | 2019-09-19 09:00:00 ~ 201 |
| 传输列表            | 测试0918-1604-视频踮辑  TKTA20190918160512254550 测试0918-1604-视频  | 2019-09-18 09:00:00 ~ 201 |
| 爱佐口士            | 》 测试0918-1507- 题片 TKTA20190918151041436248 测试0918-1507- 图片 | 2019-09-18 09:00:00 ~ 201 |
|                 | <b>【 1 2 3 4 5 ▶</b><br>1/5                                |                           |

2. 底片与 RAW 下载完成后,点击下载目录->精选,能进入底片的下载路径,会显示

original/raw 文件夹, 在文件夹中找到任务对应的拍摄单号, 数码师可以根据需要取对应的素材修片:

| 🗧 VPhoto数码师工具   |                 |                 |                                 |                                          |                                            | - 🗆 X                    |     |          |
|-----------------|-----------------|-----------------|---------------------------------|------------------------------------------|--------------------------------------------|--------------------------|-----|----------|
| 欢迎您: testhy     |                 |                 | 查询                              |                                          | 4 4                                        | 传RAW与底片                  |     |          |
| 116.12G/231.55G |                 |                 |                                 |                                          |                                            |                          |     |          |
| 下载目录▼           | 测试0916-         | 1559-单委修        | TKTA2019091616041627364         | 6 测试0916-1559-单委修                        | 2019-09-16 17:                             | 01:00 ~ 201              |     |          |
| 原图              |                 | Refine<br>共享 查看 |                                 |                                          |                                            | -<br>-                   | - 🗆 | ×<br>^ ? |
| 上传目录▶           | *               |                 | <u>₹</u> <b>           </b>     |                                          |                                            |                          |     |          |
| 异常导入            | 固定到"快复制<br>速就问" | □               | 超万式<br>移动到 复制到 <b>删除</b>        | ■ 単本 単 単 単 単 単 単 単 単 単 単 単 単 単 単 単 単 単 単 | 松访问 ▼ □ □ □ □ □ 編結<br>属性 □ 2 編結<br>▼ 20 历5 | a == 全部取消<br>史记录 == 反向选择 |     |          |
| 底片上传            |                 | 剪贴板             | 组织                              | 新建                                       | 打开                                         | 选择                       |     |          |
| 拍摄单列表           |                 | > 此电脑 > 本       | 地磁盘 (C:) > digital > digit<br>^ | tal-gui-uat1 → vphotos<br>修改日期           | > Refine v で                               | ) 搜索"Refine"             |     | Q        |
| 任务列表            | ■ 图片            | * Gorig         | jinal                           | 2019/9/12 17:29                          | <ul> <li>文件夹</li> </ul>                    |                          |     |          |
| 传输列表            | 2019-09         | raw             | ,                               | 2019/9/12 17:29                          | 9 文件夹                                      |                          |     |          |
| 系统日志            | PostP<br>PostP  |                 |                                 |                                          |                                            |                          |     |          |
|                 | OneDrive        |                 |                                 |                                          |                                            |                          |     |          |
|                 | 世中時             |                 |                                 |                                          |                                            |                          |     |          |

### 八、 传输列表

1. 正在下载:

1) 当有文件在下载时,正在下载列表中会有记录显示,点击缩略图可以预览;

2) 正在下载列表中的文件可以拖拽, 上下拖拽后会自动调节下载的优先级;

- 🗆 ×

VPhoto数码师工具

|                 | 上传完 | 成 下载宗 | 武        | 正在上传 | 正在下载        |       |         |     |
|-----------------|-----|-------|----------|------|-------------|-------|---------|-----|
| 欢迎您: testhy     |     |       |          |      |             |       |         |     |
| 115.75G/231.55G |     |       | vbox1207 | 214  | 2019-09-1 🗖 | 23%   | 8.0MB/s | 传输中 |
| 下载目录▶           |     |       | vbox1207 |      | 2019-09-1   | 0.0 % |         | 等待  |
| 上传目录▶           |     | 11    | vbox1207 |      | 2019-09-1   | 0.0 % |         | 等待  |
| 异常导入            | 4   | 1     | vbox1207 |      | 2019-09-1   | 0.0 % |         | 等待  |
| 底片上传            |     | 1     | vbox1207 |      | 2019-09-1   | 0.0 % |         | 等待  |
| 台语英国主           |     |       | vbox1207 |      | 2019-09-1   | 0.0 % |         | 等待  |
| 拍摄平列表           |     |       | vbox1207 |      | 2019-09-1   | 0.0 % |         | 等待  |
| 任务列表            | 8   |       | vbox1207 |      | 2019-09-1   | 0.0 % |         | 等待  |
| 传输列表            |     | 8     | vbox1207 |      | 2019-09-1   | 0.0 % |         | 等待  |
| 系统日志            | 10  |       | vbox1207 |      | 2019-09-1   | 0.0 % |         | 等待  |
|                 | 11  |       | vbox1207 |      | 2019-09-1   | 0.0 % |         | 等待  |

2. 下载完成:

|  | 1) | 下载完的文件会自动在下载完成列表中, | 点击缩略图可以预览; |
|--|----|--------------------|------------|
|--|----|--------------------|------------|

| VPhoto数码师工具                 |      |             |              |               |      | -             | × |
|-----------------------------|------|-------------|--------------|---------------|------|---------------|---|
|                             | 上传完成 | <b>下载完成</b> | 正在上传         | 正在下载          |      |               |   |
| 欢迎您: testhy                 |      |             |              |               |      |               |   |
| 115.75G/231.55G             |      |             | vbox1207 206 | 2019-09       | 100% | 12.0KB/s 完成   |   |
| 下载目录▶                       |      | a 🔒         | vbox1207 203 | 2019-09       | 100% | 5.4MB/s 完成    |   |
| 上传目录▶                       |      |             | vbox1207 210 | 2019-09       | 100% | 574.0KB/s 完成  |   |
| 异常导入                        | 4    |             | vbox1207 221 | 2019-09       | 100% | 1000.0KB/s 完成 |   |
| 底片上传                        |      |             | vbox1207 222 | 2019-09       | 100% | 1.9MB/s 完成    |   |
| 位理英列末                       |      |             | vbox1207 221 | 2019-09       | 100% | 2.3MB/s 完成    |   |
| 石儀平列表                       |      |             | vbox1207 219 | 2019-09       | 100% | 8.0MB/s 完成    |   |
| 任务列表                        | 8    |             | vbox1207 217 | 2019-09       | 100% | 1.6MB/s 完成    |   |
| 传输列表                        |      |             | vbox1207 214 | 2019-09       | 100% | 1.6MB/s 完成    |   |
| 系统日志                        | 10   |             | vbox1207 202 | 2019-09       | 100% | 2.0MB/s 完成    |   |
| ( <b>0</b> )<br>18 <b>2</b> |      |             |              | 1 2 3 4 5 6 ► |      |               |   |

- 3. 正在上传:
  - 1) 当有任务在上传时,正在上传列表中会有记录显示,;
  - 2) 正在上传列表中的文件可以拖拽, 上下拖拽后会自动调节上传的优先级;

| NPhoto数码师工具     |      |                  |       |         | - 0 | × |
|-----------------|------|------------------|-------|---------|-----|---|
|                 | 上传完成 | 下载完成 正在上传        | 正在下载  |         |     |   |
| 欢迎您: testhy     |      |                  |       |         |     |   |
| 115.77G/231.55G |      | vbox12071_IM 214 | 96%   | 1.5MB/s | 传输中 |   |
| 下载目录▶           |      | vbox12071_IM 219 | 0.0 % |         | 等待  |   |
| 上传目录▶           |      | vbox12071_IM 221 | 0.0 % |         | 等待  |   |
| 异常导入            | 4    | vbox12071_IM 216 | 0.0 % |         | 等待  |   |
| 底片上传            |      | vbox12071_IM 221 | 0.0 % |         | 等待  |   |
| 拍揮单列表           | 6    | vbox12071_IM 222 | 0.0 % |         | 等待  |   |
| 10.00-+-714×    |      | vbox12071_IM 219 | 0.0 % |         | 等待  |   |
| 任务列表            | 8    | vbox12071_IM 223 | 0.0 % |         | 等待  |   |
| 传输列表            |      | vbox12071_IM 220 | 0.0 % |         | 等待  |   |
| 系统日志            | 10   | vbox12071_IM 221 | 0.0 % |         | 等待  |   |
| $\odot$         | 11   | vbox12071_IM 221 | 0.0 % |         | 等待  |   |

- 4. 上传完成:
  - 1) 上传完的文件会自动在上传完成列表;

| VPhoto数码师工具     |      |              |      |                |      |          | - 0 | × |
|-----------------|------|--------------|------|----------------|------|----------|-----|---|
|                 | 上传完成 | 下载完成         | 正在上传 | 正在下载           |      |          |     |   |
| 欢迎您: testhy     |      |              |      |                |      |          |     |   |
| 115.77G/231.55G |      | vbox12071_IM | 206  |                | 100% | 7.0MB/s  | 完成  |   |
| 下载目录▶           |      | vbox12071_IM | 203  |                | 100% | 4.9MB/s  | 完成  |   |
| 上传目录▶           |      | vbox12071_IM | 213  |                | 100% | 10.2MB/s | 完成  |   |
| 异常导入            | 4    | vbox12071_IM | 220  |                | 100% | 13.2MB/s | 完成  |   |
| 底片上传            |      | vbox12071_IM | 210  |                | 100% | 11.9MB/s | 完成  |   |
| 拉揮曲列李           |      | vbox12071_IM | 220  |                | 100% | 11.7MB/s | 完成  |   |
| 1日1歳4471748     |      | vbox12071_IM | 220  |                | 100% | 12.4MB/s | 完成  |   |
| 任务列表            | 8    | vbox12071_IM | 221  |                | 100% | 8.4MB/s  | 完成  |   |
| 传输列表            |      | vbox12071_IM | 220  |                | 100% | 3.3MB/s  | 完成  |   |
| 系统日志            | 10   | vbox12071_IM | 219  |                | 100% | 3.5MB/s  | 完成  |   |
|                 |      |              |      | <b>1 2 3 4</b> |      |          |     |   |

5. 下载完成和上传完成的文件会保存到本地库中:如果想清楚列表中的记录,退出客户端 后,进入客户端的 db 路径,将 digital.db 文件删除,之前的下载上传记录会被清除;重 新登录客户端后,下载完成和上传完成列表中就不会显示之前的记录;

| 📕 I 🖸 📙 🖵 I              | db                                                           |                                   |                                   |                                                                                                    | -                    | ×   |
|--------------------------|--------------------------------------------------------------|-----------------------------------|-----------------------------------|----------------------------------------------------------------------------------------------------|----------------------|-----|
| 文件 主页                    | 共享 查看                                                        |                                   |                                   |                                                                                                    |                      | ^ 🕐 |
| ★ 复制<br>固定到"快 复制<br>速访问" | <ul> <li>□</li> <li>□</li> <li>和點快捷方式</li> <li>粘點</li> </ul> | 移动到 复制到 <b>删除</b> 重命名             | □ 新建项目 ·<br>行 轻松访问 ·<br>新建<br>文件夹 | <ul> <li>↓</li> <li>↓</li></ul> | 計 全部选择 計 全部取消 計 反向选择 |     |
|                          | 剪贴板                                                          | 组织                                | 新建                                | 打开                                                                                                    | 选择                   |     |
| ← → * ↑                  |                                                              | t (C:) 🔰 digital 🤉 digital-gui-ua | t1 → db                           | ✓ 己                                                                                                    | 搜索"db"               | Q   |
|                          | * ^ 名称                                                       | ^                                 | 多改日期 类型                           | 大小                                                                                                    |                      |     |
| New Section 19910        | 🖈 🗟 digital.db                                               | 2                                 | 019/9/16 18:21 Data               | a Base File                                                                                                    | 132 KB               |     |
| 2019-09                  |                                                              |                                   |                                   |                                                                                                    |                      |     |
| PostP                    |                                                              |                                   |                                   |                                                                                                    |                      |     |
| PostP                    |                                                              |                                   |                                   |                                                                                                    |                      |     |
| 📥 OneDrive               |                                                              |                                   |                                   |                                                                                                    |                      |     |
| 💷 此电脑                    |                                                              |                                   |                                   |                                                                                                    |                      |     |

# 九、 系统日志

点击系统日志,会显示当天所有任务的下载上传记录:

- 1. 点击日志开关,可以关闭开启系统日志,默认开启状态;
- 2. 点击清楚日志, 会清楚当前时间之前的所有日志信息;

| VPhoto数码师工具     | - D X                                                                                                    |
|-----------------|----------------------------------------------------------------------------------------------------|
|                 | 1. 🦲 (湖)2日志                                                                                                    |
| 欢迎想: testhy     | <pre>c:\alg1tai\alg1tai-gui-tat\alg1tai-gui\vpnotos\keailime\zuiy-u/\zuiy-u/\zuiy-u/-zy_UUzuiyu/zui/Suusyu2su4\v<br/>box12071\vbox12071_IMG_6738_190649_small_3b9c028f_V.JPG<br/>2019-07-29 19:06:39 [Download] success 1564398399154</pre> |
| 118.58G/231.55G | C:\digital\digital-gui-fat\digital-gui\vphotos\RealTime\2019-07\2019-07-29_0020190729175805942524\v<br>box12071\vbox12071_IMG_6739_190649_small_3b9c028f_V.JPG                                                                              |
| 下载目录            | 2019-07-29 19:06:50 [Download] success 1564398410472<br>C:\digital\digital-gui-fat\digital-gui\vphotos\RealTime\2019-07\2019-07-29_0020190729175805942524\v<br>box12071\vbox12071 IMG 6740 190704 small 3b9c028f V.JPG                      |
| 上传目录▶           | 2019-07-29 19:06:52 [Download] success 1564398412040                                                                                                    |
| 异常导入            | C:\digital\digital-gui-fat\digital-gui\vphotos\RealTime\2019-07\2019-07-29_0020190729175805942524\v<br>box12071\vbox12071_IMG_6741_190705_small_3b9c028f_V.JPG<br>2019-07-29 19:06:53 【Download】 success 1564398413303                      |
| 底片上传            | C:\digital\digital-gui-fat\digital-gui\vphotos\RealTime\2019-07\2019-07-29_0020190729175805942524\v<br>box12071\vbox12071_IMG_6742_190705_small_3b9c028f_V.JPG<br>2019-07-29 19:07:13 [Download] success 1564398433101                      |
| 拍攝单列表           | C:\digital\digital-gui-fat\digital-gui\vphotos\RealTime\2019-07-29_0020190729175805942524\v<br>box12071\vbox12071_IMG_6743_190727_small_3b9c028f_V.JPG<br>2019-07-29_19:07:14 [Download] success 1564308434051                              |
| 传输列表            | C:\digital\digital-gui-fat\digital-gui\vphotos\RealTime\2019-07\2019-07-29_0D20190729175805942524\v<br>box12071\vbox12071_IMG_6744_190727_small_3b9c028f_V.JPG                                                                              |
| 系统日志            | 2019-07-29 19:07:15 [Download] success 1564398435105<br>C:\digital\digital-gui-fat\digital-gui\vphotos\RealTime\2019-07\2019-07-29_0020190729175805942524\v<br>box12071\vbox12071_IMG_6745_190728_small_3b9c028f_V.JPG                      |
| ()<br>()        | 2019-07-29 19:07:16 [Download] success 1564398436420<br>C:\digital\digital-gui-fat\digital-gui\vphotos\RealTime\2019-07\2019-07-29_0020190729175805942524\v<br>box12071\vbox12071_IMG_6746_190728_small_3b9c028f_V.JPG                      |

十、设置

- 1. 设置工作目录: 点击浏览, 可以切换新的工作, 保存新的工作目录后, 下载上传操作路 径会在新的目录中;
- 历史文件自动清除:客户端每次启动会默认自动清除 15 天之前下载到本地的文件,点 击下拉框可以自主选择清除的周期:1 天/7 天/15 天/30 天;选择关闭自动清理,客户端 下次启动时就不会清理本地的文件;
- 只拉取当天的素材(视频慎用):
   图片订单,如果订单跨很多天,数码师只想下载当天的素材,点击下拉框选择是,客户端只会下载当天拍摄的照片;
   视频订单如果要下载订单中所有的素材,请尽量不要修改默认设置;

| VPhoto数码师工具                    |                  |                             |    | - | × |
|--------------------------------|------------------|-----------------------------|----|---|---|
| 交迎您: testhy<br>115.77G/231.55G |                  |                             |    |   |   |
| 下载目录▶                          |                  |                             |    |   |   |
| 上传目录▶                          |                  |                             |    |   |   |
| 异常导入                           | 1.工作目录           | C:\digital\digital-gui-uat1 | 浏览 |   |   |
| 底片上传                           | 2.历史文件自动清除       | (毎15天自动清理 →                 |    |   |   |
| 拍摄单列表                          | 3.只拉取当天的素材(视频慎用) | 否                           |    |   |   |
| 任务列表                           |                  |                             |    |   |   |
| 传输列表                           |                  |                             |    |   |   |
| 系统日志                           |                  |                             |    |   |   |
| <u>ि</u><br>%च                 |                  |                             |    |   |   |

十一、退出

1. 点击界面右上角的叉只是将客户端最小化,会显示在电脑右下角;

| VPhoto数码师工具         | - |     | × |
|---------------------|---|-----|---|
|                     |   | 清除日 | 志 |
| 欢迎您: testhy         |   |     |   |
| 118.95G/231.55G     |   |     |   |
| 下载目录                |   |     |   |
| 上传目录▶               |   |     |   |
| 异常导入                |   |     |   |
| 底片上传                |   |     |   |
| 拍摄单列表               |   |     |   |
| 传输列表                |   |     |   |
| 系统日志                |   |     |   |
| ( <b>)</b><br>हिन्न |   |     |   |

 2. 鼠标右击电脑右下角的 V 图标,会有显示、隐藏、开机启动、退出功能: 显示:窗口最小化以后点击显示,会将客户端窗口显示出来;
 隐藏:点击隐藏,会将窗口最小化到电脑右下角; 开机启动:可以勾选/关闭开机启动; 退出:点击退出,会退出客户端;

| VPhoto数码师工具                                  |   |          |     |
|----------------------------------------------|---|----------|-----|
|                                              | - | 清除日志     | 2   |
| 欢迎愿: testhy<br>118.95G/231.55G               |   |          |     |
| 下载目录                                         |   |          |     |
| 上传目录▶                                        |   |          |     |
| 异常导入<br>                                     |   |          |     |
| 底片上传<br>———————————————————————————————————— |   |          |     |
| 拍攝单列表                                        |   |          |     |
| 传输列表                                         |   |          |     |
|                                              |   |          |     |
|                                              |   |          |     |
|                                              |   | 显示<br>隐藏 |     |
|                                              |   | 开机启动     |     |
| 9 🚾 🔤                                        |   | 退出       | × 💟 |

### 十二、 常见问题说明

- 1、未收到素材,数码剪辑师工单是否分配当天工单
- 2、注意查看磁盘空间是否够
- 3、摄影师盒子编号是否跟订单盒子编号匹配
- 4、视频 xml 或 edl 上传未有下载事件, 查看本地文件是否已存在; (在 web)
- 5、文件上传提示成功未进相册, 查看相册规则是否过期;如超过 14 天,须在 web 点补修,再 重新上传
- 6、如订单过期,需要素材,可在 web 端选择所需素材,点击补传
- 7、如发现个别文件在直传文件夹一直未消失,可重启客户端重试。
- 8、如果想试拍试修,在摄影师开始拍摄前先开启客户端,这样客户端才会收到照片。